## PENGEMASKINI CRAWLER INFO SEMASA DI PORTAL NRES

1. Login ke portal melalui https://www.nres.gov.my/pentadbir/Pages/default.aspx

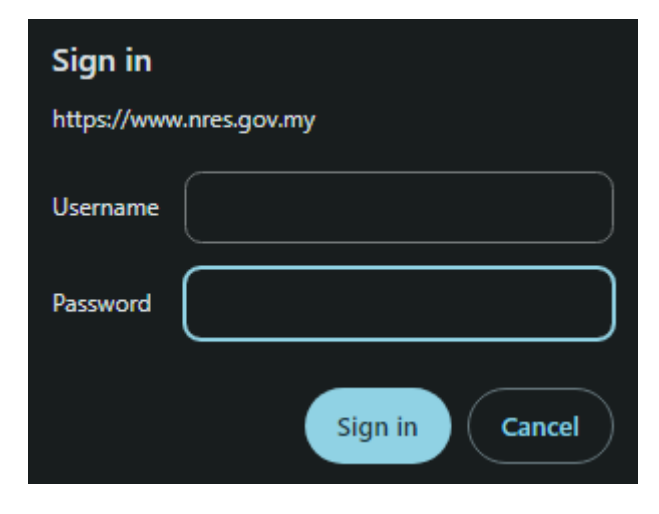

2. Di laman utama, klik Edit Page

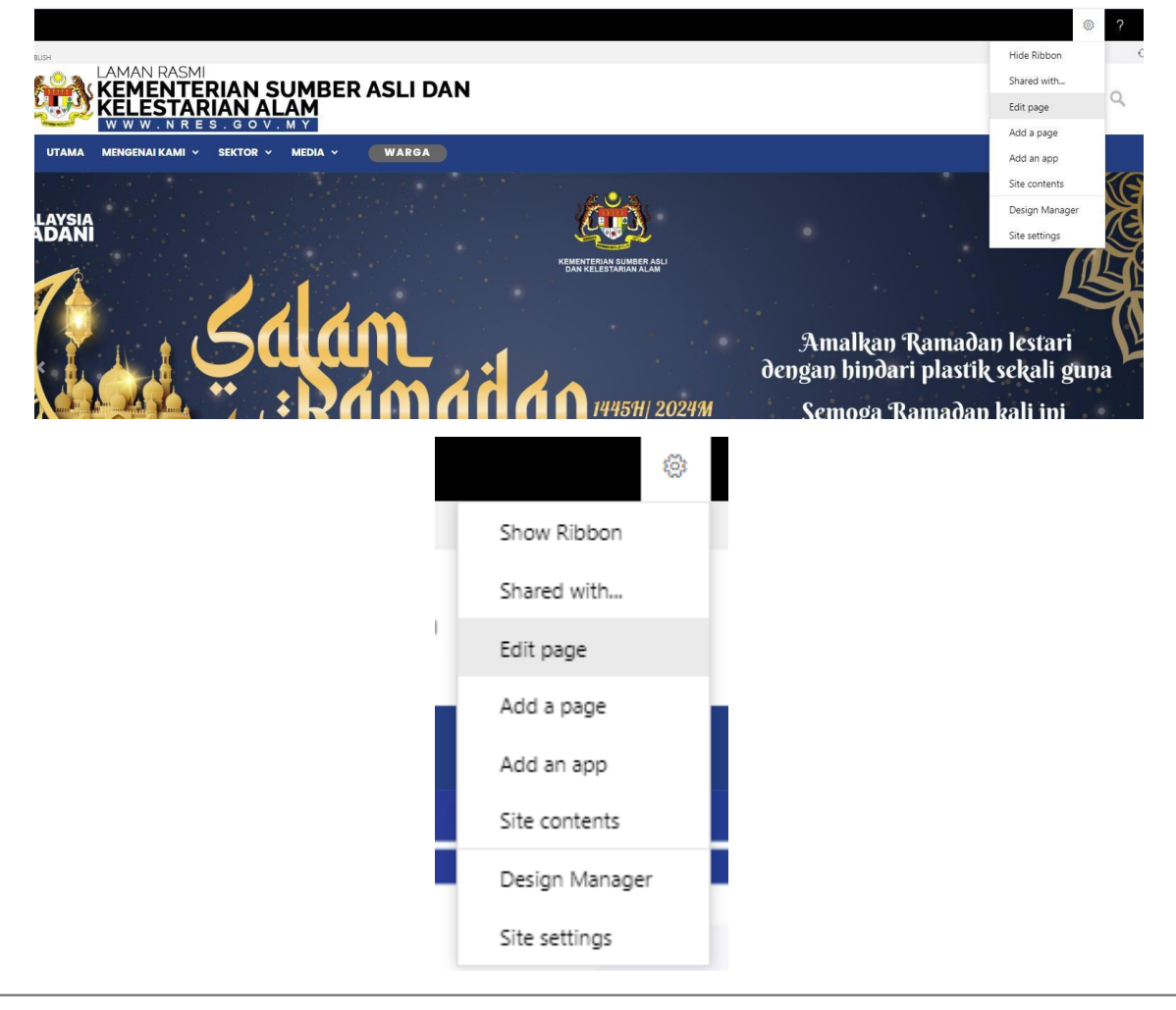

3. Scroll down ke paparan crawler

|                           |                                              | Add a Web Part                                  |                                                     |                                           |
|---------------------------|----------------------------------------------|-------------------------------------------------|-----------------------------------------------------|-------------------------------------------|
| oding S4 titlerow Pengumu | man                                          |                                                 |                                                     |                                           |
| EDIT SNIPPET              | SA Soft launch of the International Sustaine | ble Energy Summit (ISES) 2024   Highlights from | Day 4 of Malaysia Pavilion at COP28!   Asia Pacific | Climate Week - High Level Dialogue   More |
|                           |                                              |                                                 |                                                     |                                           |
|                           |                                              |                                                 |                                                     |                                           |
|                           |                                              |                                                 |                                                     |                                           |

4. Klik pada text crawler, dan scroll ke atas dan klik Edit Source

| Zone 1             |                                                                                                    |
|--------------------|----------------------------------------------------------------------------------------------------|
|                    | Add a Web Part                                                                                                    |
| coding S4 titlerow | Pengumuman                                                                                                    |
| EDIT SNIPPET       | INFO SEMASA Soft launch of the International Sustainable Energy Summit (ISES) 2024   Highlights from Day 4 of Malaysia Pavilion at COP28!   Asia Pacific Climate Week - High Level Dialog |
|                    |                                                                                                    |
|                    |                                                                                                    |
|                    |                                                                                                    |
|                    |                                                                                                    |
|                    | ABC <> VA                                                                                                    |
|                    | ABIO V Select.                                                                                                    |
|                    | Spolling F-F+                                                                                                    |
|                    | adiana 4 adiana adiana adiana adiana adiana adiana adiana adiana adiana adiana adiana adiana adiana adiana adia                                                                           |
|                    | ading 4                                                                                                    |

5. Edit coding untuk tukar link yang berkenaan.

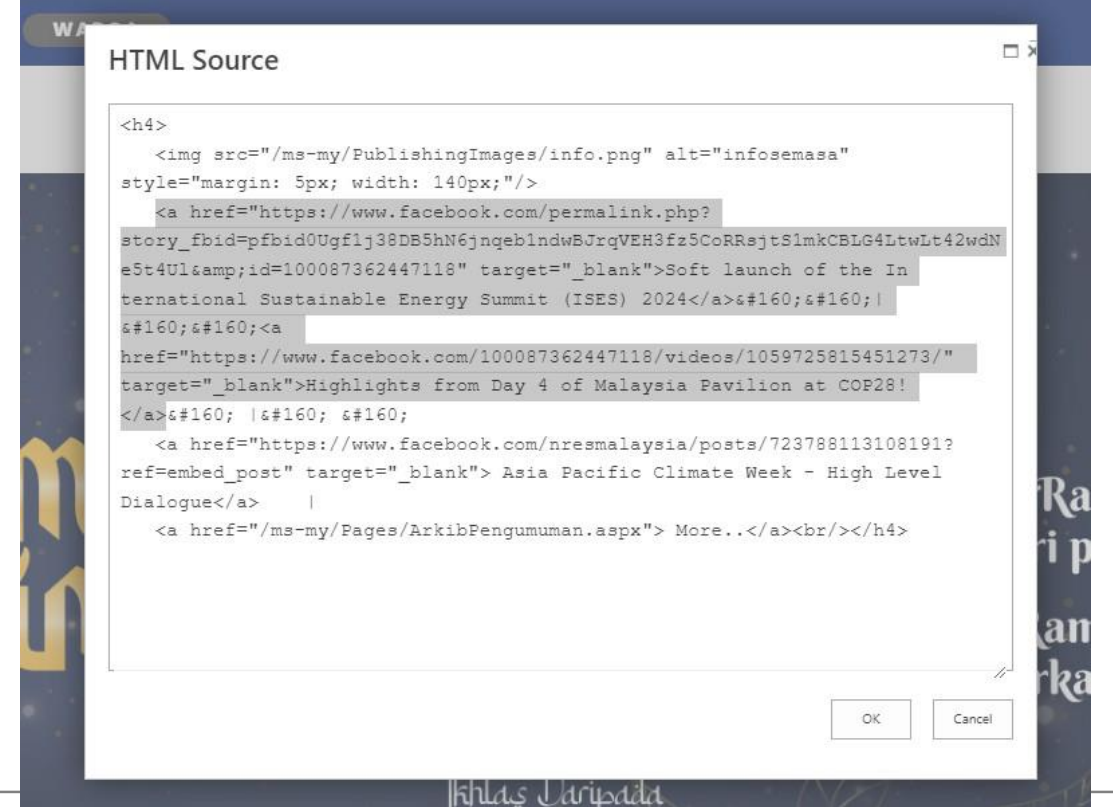

Seksyen Pembangunan Sistem, Bahagian Pengurusan Maklumat, NRES

| <a< th=""><th></th><th></th><th></th><th></th><th></th><th></th><th></th><th></th><th></th></a<>                                                                                        |                           |            |        |       |                               |                |           |                        |                     |  |  |
|----------------------------------------------------------------------------------------------------|---------------------------|------------|--------|-------|-------------------------------|----------------|-----------|------------------------|---------------------|--|--|
| href="http                                                                                                    | s://www.face              | book.con   | n/peri | malin | <mark>k.php?story_fb</mark> i | id=pfbid0Ugf1j | 38DB5hN   | <mark>6jnqeb1nd</mark> | wBJr                |  |  |
| qVEH3fz5CoRRsjtS1mkCBLG4LtwLt42wdNe5t4UI&id=100087362447118"                                                                                                    |                           |            |        |       |                               |                |           |                        |                     |  |  |
| target="_l                                                                                                    | blank"> <mark>Soft</mark> | launch     | of     | the   | International                 | Sustainable    | Energy    | Summit                 | (ISES)              |  |  |
| 2024                                                                                                    |                           |            |        |       |                               |                |           |                        |                     |  |  |
|                                                                                                    |                           |            |        |       |                               |                |           |                        |                     |  |  |
| <a< td=""><td>href="</td><td>https://wv</td><td>vw.fa</td><td>cebo</td><td>ok.com/100087</td><td>362447118/vio</td><td>deos/1059</td><td>72581545</td><td><mark>1273/"</mark></td></a<> | href="                    | https://wv | vw.fa  | cebo  | ok.com/100087                 | 362447118/vio  | deos/1059 | 72581545               | <mark>1273/"</mark> |  |  |
| target="_blank">Highlights from Day 4 of Malaysia Pavilion at COP28!                                                                                                    |                           |            |        |       |                               |                |           |                        |                     |  |  |
| Kuning<br>Biru – T                                                                                                    | ajuk                      |            |        |       | -                             |                |           |                        | link                |  |  |

6. Klik Ok, dan scroll ke atas pergi ke tab Page > klik Save

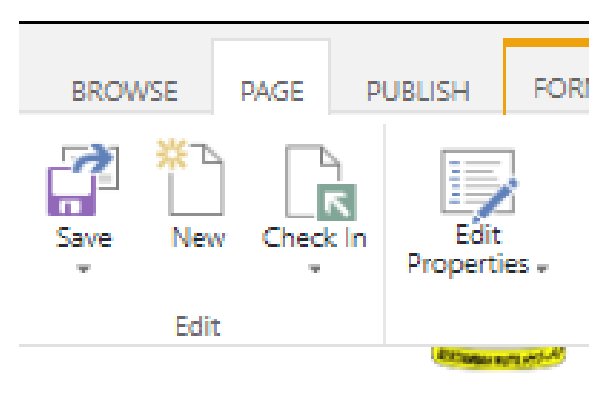

7. Kemudian, klik pada tab Publish, dan klik publish.

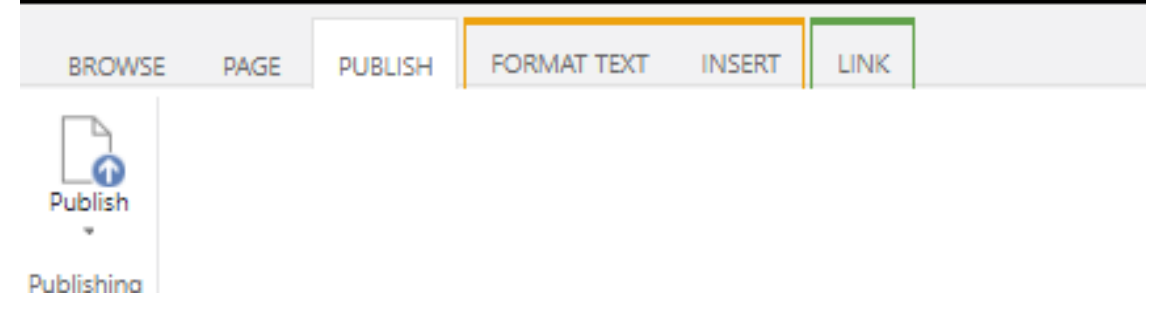

8. Layari Portal NRES untuk semak hasil pengemaskinian yang telah dibuat.